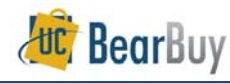

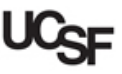

## Add Punch-out Items to a Cart

- Punch-outs connect to the supplier's website that are branded for UCSF and use our contract pricing. Punch-out sites retain the look and feel of the supplier's regular public website; however, the checkout will result in the products being returned to BearBuy and added to the active shopping cart.
- Punch-out catalogs are created and maintained by each supplier, so the shopping experience will differ from supplier to supplier. The exact steps for how to search, shop, and add items to your shopping cart will vary.
- Follow the supplier's directions for submitting the items back to BearBuy, as each supplier's site may differ. Product pricing and availability may also vary between the public and University websites.
- Punch-outs are identified on the Shopping Homepage by a symbol in the upper right above the supplier name.

OfficeMax

If a supplier has both a hosted catalog and a Punch-out site, the supplier icon will not display the symbol. There will be text indicating that the supplier has both a hosted catalog and Punch-out.

Elsher Scientific Catalog & Punch-out

## Shop with a Punch-out

1. From the BearBuy home page, click the supplier's icon.

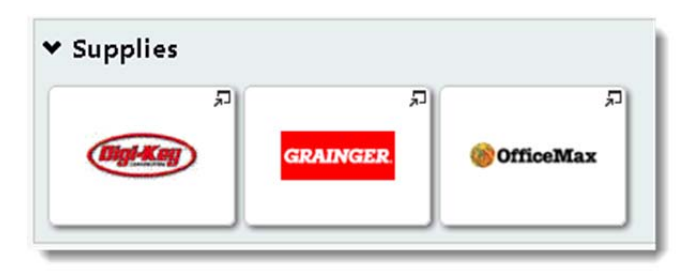

- a. If a supplier only has a Punch-out site, the site will open in a new window.
- b. If a supplier has both a catalog & Punch-out, a pop up box appears. Click on the **Punch-out** link to open the site.

| eppendorf         | Fisher<br>Scientific<br>Catalog & Punch-ou |
|-------------------|--------------------------------------------|
| FISHER SCIENTIFIC | 6                                          |
| Search            | Q                                          |

2. The Punch-out opens in a new browser window (don't worry when you are done shopping; whatever you have selected on the Suppliers Punch-out will be returned to the BearBuy window).

|                                                                               |              |                     |                         | Catal               | og   Find a Branch   📜 Req | uisition Form Conta | ins: (0) Items                              |
|-------------------------------------------------------------------------------|--------------|---------------------|-------------------------|---------------------|----------------------------|---------------------|---------------------------------------------|
| PRODUCTS                                                                      | RESOURCES    | SITE FEATURES       |                         | Enter key           | word or part number        |                     | Search                                      |
| Lists<br>Shared (0)                                                           |              |                     |                         |                     |                            |                     |                                             |
| Product Catego                                                                | ories 🗖      | Recommended For You |                         |                     | 1 of 5 义                   | Quick Item Er       | itry                                        |
| Abrasives Adhesives, Sealar Cleaning Electrical Electronics, Applia Batteries | nts and Tape |                     |                         |                     |                            | Type It In C        | opy & Paste<br>rainger item<br>em #<br>em # |
| Fasteners                                                                     |              | Portable Generator, | 3250 Watt, GP, Portable | Portable Generator, | Portable Generator,        |                     | em#                                         |

- 3. Search the Punch-out site for items.
- 4. Once you have located the appropriate item, enter the quantity and **add it** to the shopping cart in the Punch-out site.

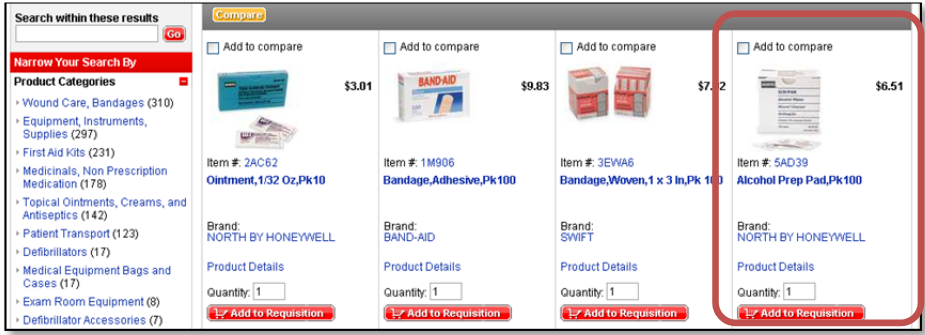

5. Continue to shop and add additional items to your shopping cart. http://supplychain.ucsf.edu/sites/supplychain.ucsf.edu/files/wysiwyg/BearBuy\_Shop\_Punchout\_Items\_Quick\_Reference.pdf

| Continue S | hopping              |      |                                                                     |                       |              |                      |               | Clea              | r Requisition |
|------------|----------------------|------|---------------------------------------------------------------------|-----------------------|--------------|----------------------|---------------|-------------------|---------------|
|            | Item #               | Qty. | Description                                                         | Brand<br>Mfr. Model # | Ship<br>Qty. | Usually 🕐<br>Ships** | Your<br>Price | Extended<br>Price | Remove        |
|            | 1M906<br>View Larger | 5    | Bandage, Adhesive, Pk100<br>>More Details<br>Country of Origin: USA | BAND-AID<br>033001    | 1            | Today                | \$9.83        | \$49.15           | ٢             |

- 6. When you are finished shopping and are ready to check out, go to your shopping cart (each supplier Punch-out is different, so this varies).
- 7. Return item(s) to BearBuy shopping cart.

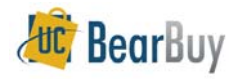

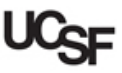

| 🕅 Shop / My Carts and Orders / Open My Active Shopping Cart 🗢 / Cart - Draft Requisition  |                                           |                                          |                              |               |                      |
|-------------------------------------------------------------------------------------------|-------------------------------------------|------------------------------------------|------------------------------|---------------|----------------------|
| Shopping                                                                                  | <b>Cart</b> for Ray Requester4            | Continue Shopping                        | 2 Item(s                     | ) for a total | of <b>135.96</b> USD |
| Name this cart:                                                                           | 2013-04-01 ray_requester4 01              |                                          | Proceed to Check             | out or        | Assign Cart          |
| Share my cart with others                                                                 | No user groups available                  |                                          |                              |               |                      |
| Have you made changes?                                                                    | Update                                    | 🚔   🕐 Help   Empty cart                  | Perform an action on (0 iter | ns selected). | Select All           |
| Grainger more info                                                                        |                                           |                                          |                              |               |                      |
| The item(s) in this group was retrieved from the supplier's website. What does this mean? |                                           |                                          |                              |               |                      |
| Need to make changes?<br>Line(s): 1                                                       | MODIFY ITEMS   VIEW ITEMS Item(s) was ret | rieved on: 4/1/2013 10:31:14 AM          |                              |               |                      |
|                                                                                           | Product Description                       |                                          | Price                        | Quantity      | Total 🗖              |
| Item added on<br>Apr 1, 2013                                                              | Adhesive Bandage, Material Plastic, Co    | lor Flesh, Width 1 In, Length 3 In, Pack | age Type 8.51 USD            | 1             | 8.51 USD 🗆           |
| Add to Favorites                                                                          | Bulk, Package Quantity 100 🔶              | -                                        | EA                           |               |                      |

8. The Punch-out items have now been added to the cart in BearBuy.

## Modify Punch-out Items in a Cart

- If you need to add more items to your shopping cart or view additional details on the items, go to the supplier's Punch-out catalog and repeat this process. Any additional items added to the Punch-out cart will appear in the BearBuy shopping cart once completed.
- If the MODIFY ITEMS or VIEW ITEMS links appear above the line items in the BearBuy cart, click the appropriate action to access the items using the supplier's punch-out catalog. This will bring you back into the supplier's Punch-out site.

| GRAINGER. Grain                                  | nger more info                                                                                            |
|--------------------------------------------------|----------------------------------------------------------------------------------------------------|
| The item(s) in this group                        | was retrieved norm the supplier's website, what does this mean:                                           |
| Need to make changes?                            | MODIFY ITEMS   VIEW ITEMS Item(s) was retrieved on: 4/1/2013 10:31:14 AM                                  |
| Line(s): 1                                       |                                                                                                    |
|                                                  |                                                                                                    |
|                                                  | Product Description                                                                                       |
| Item added on<br>Apr 1, 2013<br>Add to Favorites | Adhesive Bandage, Material Plastic, Color Flesh, Width 1 In, Length 3 In,<br>Bulk, Package Quantity 100 🔶 |
| Remove                                           | Part Number 3EVZ5                                                                                         |

If the MODIFY ITEMS or VIEW ITEMS links <u>do not appear</u> above the line items and you would like to make changes, delete these items from your shopping cart and repeat this process to create a new shopping cart.

|                               | COV-GOVERNMENT INC. more info<br>CCOUNTS PAYABLE, Dispatch: cXML Edit<br>30 N. MILWAUKEE AVE, VERNON HILLS, IL 60061 US |  |  |  |  |
|-------------------------------|----------------------------------------------------------------------------------------------------|--|--|--|--|
| The item(s) in t              | The item(s) in this group was retrieved from the supplier's website. What does this mean?                               |  |  |  |  |
| You can no long<br>Line(s): 1 | jer access this item(s) on the supplier's website. What does this mean?                                                 |  |  |  |  |
|                               | Product Description                                                                                                    |  |  |  |  |
| Item added on<br>Oct 13, 2011 | CDW 1 CAT5e or CAT5 RJ45 Patch Cable Blue 🔶 1                                                                           |  |  |  |  |
| Remove                        | Part Number 630122                                                                                                    |  |  |  |  |
|                               | Manufacturer Info A3L781-01BL-CDW - (Belkin Cables Only)                                                                |  |  |  |  |